# บทที่ 4

### ผลการวิจัย

งานวิจัยนี้พัฒนาแบบจำลองระบบตรวจวัดระดับน้ำและแจ้งเตือนภัยน้ำท่วมโดยผู้จำทำได้ พัฒนาระบบให้เป็นไปตามที่ทำการออกแบบตามขอบเขตและตามวัตถุประสงค์ที่กำหนดไว้ โดย รายละเอียดของการพัฒนามี ดังนี้

### 4.1 ระบบเก็บระดับน้ำด้วยตัวรับรู้ความถี่สูง

หน้าจอของระบบเก็บระดับน้ำด้วยตัวรับรู้ความถี่สูงดังแสดงในภาพที่ 4.1 จะแสดง รายละเอียดดังต่อไปนี้ การเชื่อมต่อเข้ากับเว็บเซิร์ฟเวอร์ เพื่อแสดงค่าระดับน้ำเป็นค่าที่แสดงถึงระดับ น้ำ และสถานะการเชื่อมต่อ ดังแสดงในภาพที่ 4.1

#### 💿 сомз

| 22:38:23.730 | -> |                                          |
|--------------|----|------------------------------------------|
| 22:38:23.730 | -> |                                          |
| 22:38:23.730 | -> | closing connection                       |
| 22:38:23.730 | -> | DURATION : 10466                         |
| 22:38:23.777 | -> | 181cm                                    |
| 22:38:29.762 | -> | connecting to floodmonch.com             |
| 22:38:29.762 | -> | Requesting URL: /water/num.php?level=181 |
| 22:38:29.809 | -> | HTTP/1.1 302 Moved Temporarily           |
| 22:38:29.856 | -> | Server: nginx                            |
| 22:38:29.856 | -> | Date: Tue, 19 Feb 2019 15:38:28 GMT      |
| 22:38:29.903 | -> | Content-Type: text/html; charset=UTF-8   |
| 22:38:29.950 | -> | Transfer-Encoding: chunked               |
| 22:38:29.950 | -> | Connection: close                        |
| 22:38:29.997 | -> | Location: index.php                      |
| 22:38:29.997 | -> | Vary: Accept-Encoding,User-Agent         |
| 22:38:30.091 | -> |                                          |
| 22:38:30.091 | -> | 13                                       |
| 22:38:30.091 | -> | 2019-02-19 22:38:28                      |
| 22:38:30.091 | -> | 0                                        |

ภาพที่ 4.1 การเชื่อมต่อระบบเก็บระดับน้ำด้วยตัวรับรู้ความถี่สูง

ค่าระดับน้ำเป็นค่าที่แสดงถึงระดับน้ำจริง โดยเป็นค่าที่เกิดจากผลต่างของค่าระดับความสูง กับค่าที่เก็บจากเซ็นเซอร์ ดังแสดงในภาพที่ 4.2

```
💿 сомз
           22:38:23.730 ->
           22:38:23.730 ->
           22:38:23.730 -> closing connection
           22:38:23.730 -> DURATION : 10466
           22:38:23.777 -> 181cm
                 ภาพที่ 4.2 ข้อมูลระดับน้ำด้วยตัวรับรู้ความถี่สูง
การเชื่อมและส่งข้อมูลไปยังเซิร์ฟเวอร์ แสดงเวลา ดังแสดงในภาพที่ 4.3
    22:38:29.762 -> connecting to floodmonch.com
    22:38:29.762 -> Requesting URL: /water/num.php?level=181
    22:38:29.809 -> HTTP/1.1 302 Moved Temporarily
    22:38:29.856 -> Server: nginx
    22:38:29.856 -> Date: Tue, 19 Feb 2019 15:38:28 GMT
    22:38:29.903 -> Content-Type: text/html; charset=UTF-8
    22:38:29.950 -> Transfer-Encoding: chunked
    22:38:29.950 -> Connection: close
    22:38:29.997 -> Location: index.php
    22:38:29.997 -> Vary: Accept-Encoding, User-Agent
```

**ภาพที่ 4.3** ข้อมูลการเชื่อมต่อเซิร์ฟเวอร์

# ลิขสิทธิ์ของมหาวิทยาลัยราชภัฏร่าไพพรรณี

การเปลี่ยนเวลาที่วัดได้จากเซ็นเซอร์ในหน่วยไมโครวินาทีเป็นระยะทางในหน่วยเซนติเมตร สามารถหาได้จากสมการที่ได้จากการคำนวณต่อไปนี้

| ใช้อุณหภูมิเฉลี่ยรายปีของประเทศไทย <sup>27.5</sup> <sup>°</sup> ( | С | [กรมอุตุนิยมวิทยา, | 2561] |
|-------------------------------------------------------------------|---|--------------------|-------|
|-------------------------------------------------------------------|---|--------------------|-------|

แทน t' อุณหภูมิมีหน่วยเป็นเซลเซียส

ให้รับค่าจากเซ็นเซอร์เป็น t' ในหน่วย  $\mu$ s

$$s = \frac{vt}{2}$$
  
uni v = 331 + 0.6t unu t' əaunajlili nu'zeuti u°C  
ununi v = 331 + 0.6 27.5  
v = 347.5  
rin v ñonoruuts zuesunas  
aunrs s m =  $\frac{347.5(\frac{m}{s}) \times t \ 10^{-6} \mu s}{2}$   
aununi s cm =  $\frac{347.5(\frac{100 \text{ cm}}{s}) \times t' \ 10^{-6} \text{ s}}{2}$   
s cm =  $\frac{347.5 \ 100 \text{ cm} \times t' \ 10^{-6}}{2}$   
s cm =  $\frac{347.5 \times 100 \times 10^{-6} \times t'}{2}$   
s cm =  $0.017375t'$ 

ระบบจะเริ่มเก็บข้อมูลระดับน้ำทุก 10 วินาที โดยจะดึงค่าระดับน้ำจากตัวรับรู้ความถี่สูง แล้ว ทำการบันทึกค่าระดับน้ำวันเดือนปีและเวลาลงในฐานข้อมูล ดังแสดงในภาพที่ 4.4

| ← ] | F→     |          | ▼        | f_id | f_level | f_datetime          |
|-----|--------|----------|----------|------|---------|---------------------|
|     | 🥜 Edit | 📑 Copy   | Delete   | 189  | 20      | 2019-01-22 16:59:09 |
|     | 🥜 Edit | E Copy   | Delete   | 188  | 20      | 2019-01-22 16:58:59 |
|     | 🥜 Edit | Copy     | Delete   | 187  | 20      | 2019-01-22 16:58:49 |
|     | 🥜 Edit | 🛃 🕹 Copy | Delete   | 186  | 20      | 2019-01-22 16:58:38 |
|     | 🥜 Edit | Copy     | 🥥 Delete | 185  | 20      | 2019-01-22 16:58:25 |
|     | 🖉 Edit | ∃ copy   | Delete   | 184  | 20      | 2019-01-22 16:58:15 |

**ภาพที่ 4.4** การบันทึกลงฐานข้อมูล

#### 4.2 ระบบแจ้งเตือนภัยน้ำท่วมผ่านทางบริการข้อความสั้น

หลักการทำงานของไลน์นอทิไฟ (Line Notify) จะต้องสมัครขอใช้บริการจาก LINE ก่อน ซึ่ง หลังจากการสมัครแล้วจะได้ตัวเลขชุดหนึ่งมา ดังนี้

"Ynzzovc8dway85pRSJKNvtUIAzlkPnvBPs9xAdaBWRA"

ตัวเลขชุดนี้เรียกว่าโทเคน (TOKEN) เอาไว้อ้างอิงตัวตนของ LINE Notify คล้ายกับหมายเลขบัตร ประจำตัวประชาชนของเรา ดังแสดงในภาพที่ 4.5

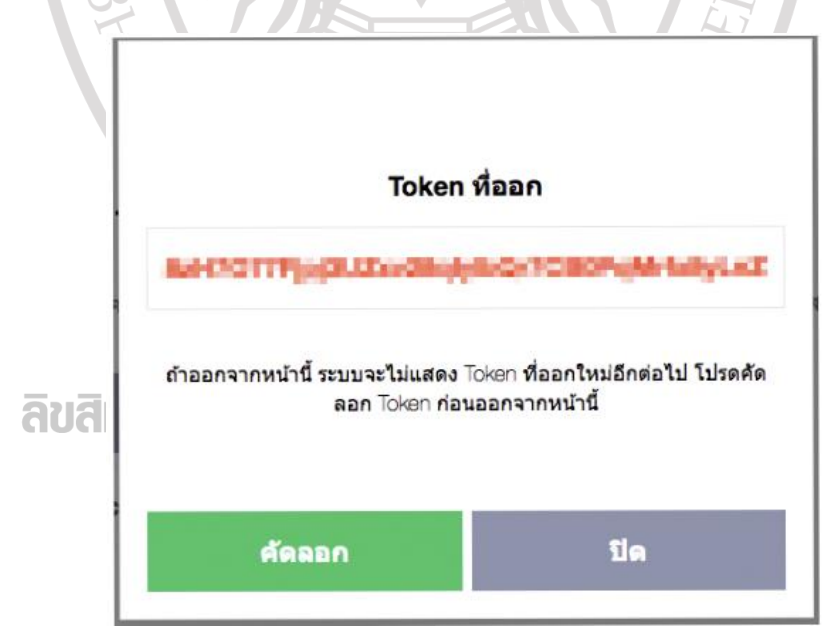

ภาพที่ 4.5 ระบบแจ้งเตือนภัยน้ำท่วมผ่านทางบริการข้อความสั้น

สร้างไฟล์ PHP ฝั่งของเซิร์ฟเวอร์เพื่อติดต่อกับบอร์ดไมโครคอนโทรลเลอร์ (ESP 8266) ดัง แสดงในภาพที่ 4.6

```
//ส่งข้อความ Line Notify API ด้วย PHP
 <?php
 define("LINEAPI", "https://notify-api.line.me/api/notify");
 define("MESSAGE", "send message from php");
 define("TOKEN", "Ynzzovc8dway85pRSJKNvtUIAz1kPnvBPs9MUpBWR");
 $data = array("message" => MESSAGE);
 $data = http_build_query($data,'','&');
 $headerOptions = array(
   'http'=>array(
     'method'=>'POST',
     'header'=> "Content-Type: application/x-www-form-urlencoded\r\n"
                ."Authorization: Bearer ".TOKEN."\r\n"
                ."Content-Length: ".strlen($data)."\r\n",
      'content' => $data
    ),
  );
 $context = stream_context_create($headerOptions);
 $result = file_get_contents(LINEAPI, FALSE, $context);
 $res = json decode($result);
 print_r($res);
 2>
                ภาพที่ 4.6 คำสังภาษา PHP ฝั่งของเซิร์ฟเวอร์
ถ้าส่งข้อความสำเสร็จจะมีความข้อตอบกลับ ดังแสดงในภาพที่ 4.7
 stdClass Object ( [status] => 200 [message] => ok )
 ลิขสิทธิ์ของมหาวิทยาลัยราชภัฏร่าไพพรรณี
```

ภาพที่ 4.7 การตรวจสอบใช้งานของระบบ

เขียนคำสั่งในบอร์ดไมโครคอนโทรลเลอร์ (ESP 8266) เพื่อติดต่อกับ ไฟล์ PHP เซิร์ฟเวอร์ ที่เรา สร้างไว้ ดังแสดงในภาพที่ 4.8

```
#define LINE_TOKEN "VWvqy20A9I3TfFaHE10w5MrOm5xw1HWc0V8NCmySKpH"
String message = "ระดับน้ำ 3 เมตร เตรียมตัวเฝ้าระวัง";
String message2 = "ระดับน้ำ 4 เมตร เตรียมตัวอพยพ";
String message3 = "ระดับน้ำ 5 เมตร อพยพ";
```

```
if ((cm<30)&&(cm>0)){
    Serial.println("Enter !");
    Line_Notify(message);
}else if((cm>=30)&&(cm<40)){
    Serial.println("Enter !");
    Line_Notify(message2);
}else if((cm>=40)&&(cm<50)){
    Serial.println("Enter !");
    Line_Notify(message3);
}</pre>
```

ภาพที่ 4.8 คำสั่งในบอร์ดไมโครคอนโทรลเลอร์ ฝั่งของ Client

หลังจากนั้นบอร์ดไมโครคอนโทรลเลอร์จะทำการตรวจสอบโดยเงื่อนไปต่อไปนี้

ถ้าระดับน้ำในฐานข้อมูลเท่ากับ 30 เซนติเมตร ระบบจะส่งข้อความสั้นแจ้งเตือนคำว่าเตรียม ตัวเฝ้าระวังไปยังบริการไลน์นอทิไฟ

ถ้าระดับน้ำในฐานข้อมูลเท่ากับ 40 เซนติเมตร ระบบจะส่งข้อความสั้นแจ้งเตือนคำว่า เตรียมพร้อมอพยพไปยังบริการไลน์นอทิไฟ

ถ้าระดับน้ำในฐานข้อมูลเท่ากับ 50 เซนติเมตร ระบบจะส่งข้อความสั้นแจ้งตือนคำว่าอพยพ ไปยังไลน์นอทิไฟ ซึ่งคำแจ้งเตือนดังกล่าวจะส่งไปยังหน่วยงานที่เกี่ยวข้องที่ตามบริการไลน์นอทิไฟที่ กำหนดไว้ ดังแสดงในภาพที่ 4.9

### ลิขสิทธิ์ของมหาวิทยาลัยราชภัฏร่าไพพรรณี

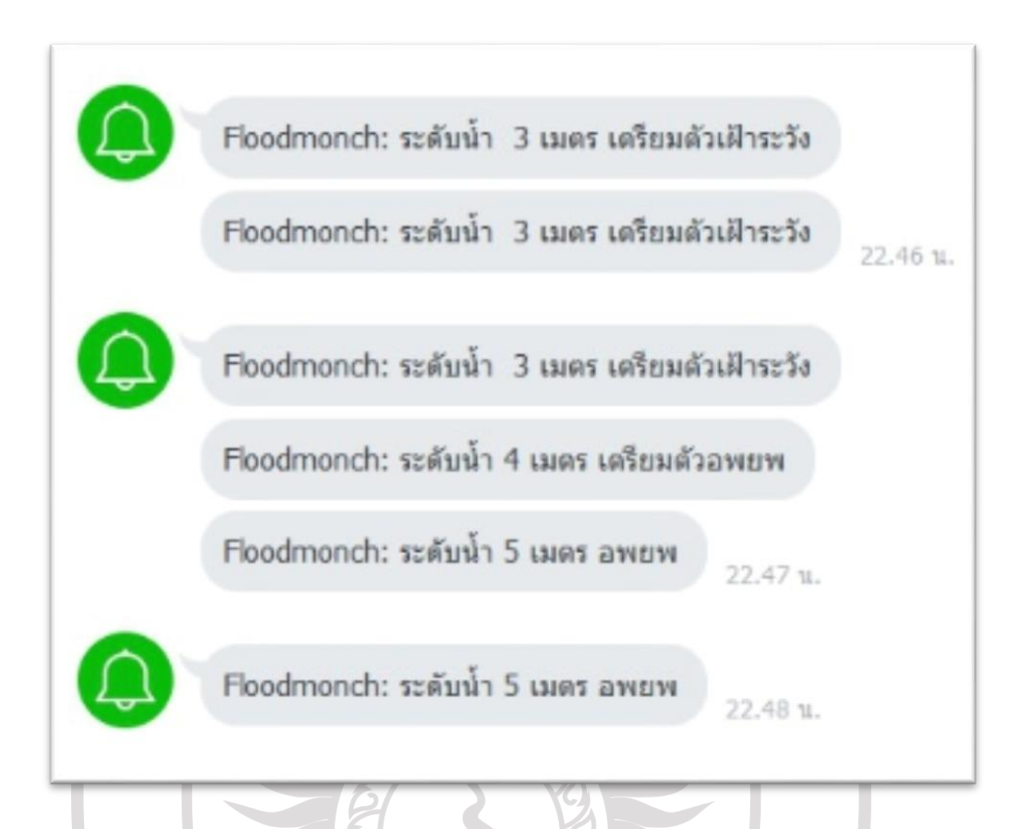

**ภาพที่ 4.9** การแจ้งเตือนระดับน้ำผ่านทางบริการข้อความสั้นไปยังไลน์นอทิไฟ

#### 4.3 ระบบรายงานพื้นที่น้ำท่วมผ่านแผ่นที่กูเกิล

ระบบนี้จะดึงข้อมูลจากฐานข้อมูลกลาง ซึ่งจะนำมาประมวลผลและแสดงอยู่ในรูปแบบแตกต่าง กัน 3 รูปแบบ ได้แก่

4.3.1 ระดับน้ำ ณ ปัจจุบันบนแผนที่กูเกิล

จากภาพที่ 4.10 เป็นภาพแสดงตำแหน่งที่ตั้งของตัวรับรู้ ส่วนบริเวณที่ถูกระบาย ด้วยสี่เหลี่ยมสีฟ้าเป็นพื้นที่ที่คาดว่าน้ำท่วมถึง โดยโปรแกรมพิจารณาว่าพื้นที่ดังกล่าวเป็นพื้นที่ที่ต่ำ กว่าระดับน้ำทะเล โดยจะแสดงข้อมูลใหม่ทุก 1 นาที ตามค่าระดับความสูงของน้ำที่เซ็นเซอร์วัดได้ แต่ อย่างไรก็ตามโปรแกรมจะไม่แสดงบริเวณสีฟ้าถ้าหากผู้ใช้เลือกดูพื้นที่แบบภาพถ่ายดาวเทียม

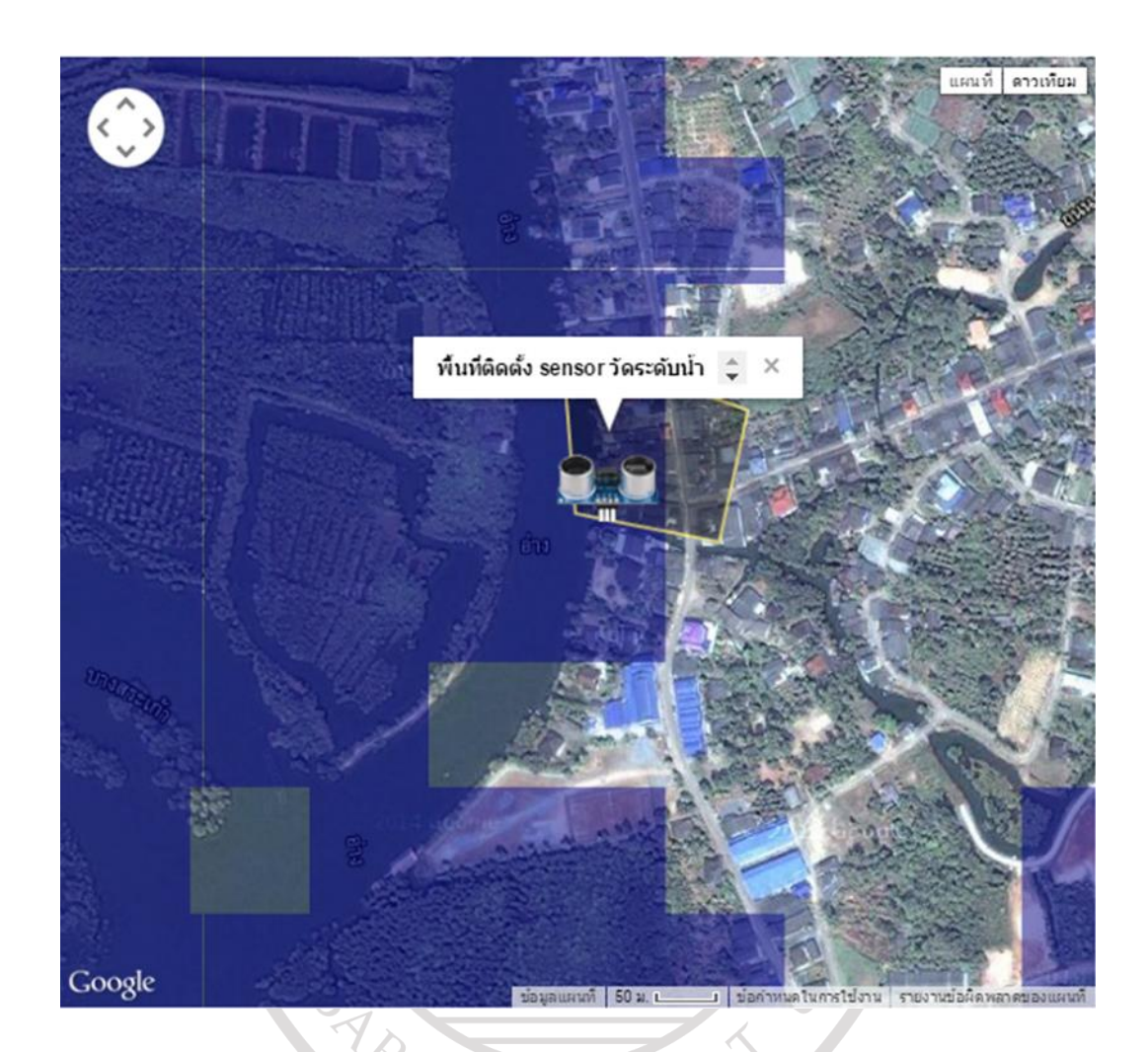

**ภาพที่ 4.10** บริเวณพื้นที่น้ำท่วมบนแผนที่กูเกิล

4.3.1 ระดับน้ำในปัจจุบัน ณ ตำแหน่งที่ตั้งของตัวรับรู้ (Sensor)

ลิบสิทธิ์บส่วนนี้จะแสดงระดับน้ำล่าสุดบริเวณตำแหน่งของตัวรับรู้ โดยแสดงเป็น แผนภาพแท่งซึ่งจะเคลื่อนไหวขึ้นลงอย่างอัตโนมัติตามช่วงเวลาที่ได้รับข้อมูลจากเซ็นเซอร์ ซึ่งส่วนบน ของแผนภาพแท่งจะมีตัวเลขแสดงระดับความสูงของน้ำกำกับไว้ ดังแสดงในภาพที่ 4.11 นอกจากนี้ยัง มีข้อความแสดงระดับน้ำ ณ ปัจจุบัน และสถานการณ์แจ้งเตือนที่ได้จากการประมวลผลในเครื่อง เซิร์ฟเวอร์ ส่วนด้านซ้ายล่างของแผนภาพจะเป็นระดับน้ำล่าสุดทั้งหมด 3 ครั้งล่าสุด รวมทั้งเวลาที่ได้ ค่าจากเซ็นเซอร์

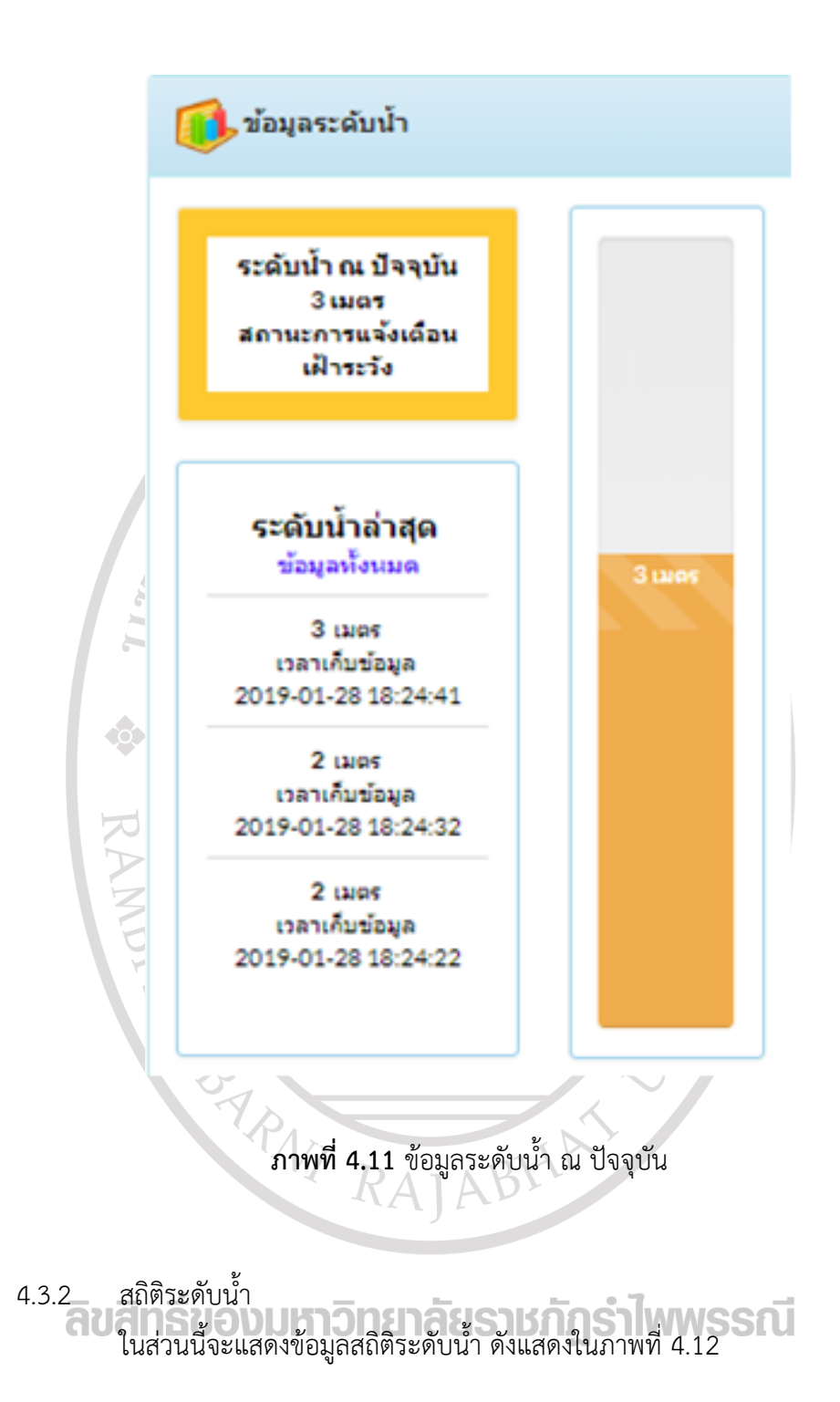

|            |                                                    | วัน/เวลา 2019-02-17 17:03 |
|------------|----------------------------------------------------|---------------------------|
| Show 10    | ▼ entries                                          | Search:                   |
| สำดับ      | เก็บข้อมูลเมื่อ (ปี/เดือน/วัน ชั่วโมง:นาที:วินาที) | ระดับน้ำ (เมตร)           |
| 1          | 2019-02-16 11:22:56                                | 2                         |
| 2          | 2019-02-16 11:22:56                                | 2                         |
| 3          | 2019-02-07 15:52:45                                | 0                         |
| 4          | 2019-02-07 15:52:32                                | 0                         |
| 5          | 2019-02-07 15:52:20                                | 0                         |
| 6          | 2019-02-07 15:52:08                                | 0                         |
| 7          | 2019-02-07 15:51:56                                | 0                         |
| 8          | 2019-02-07 15:51:44                                | 0                         |
| 9          | 2019-02-07 15:51:31                                | 0                         |
| 10         | 2019-02-07 15:51:19                                | 0                         |
| Showing 1t | to 10 of 3,878 entries                             | Previous 1 2 3 4 5 388 No |

**ภาพที่ 4.12** ระดับน้ำทั้งหมด

จากภาพที่ 4.12 เป็นระดับน้ำทั้งหมดซึ่งจะแสดงระดับน้ำ ณ ปัจจุบัน ไว้บนสุด โดยผู้ใช้ สามารถเลือกได้ว่าจะแสดงข้อมูลระดับน้ำทั้งหมดกี่รายการ (Entries) ซึ่งแต่ละรายการจะแสดง หมายเลขรายการหรือลำดับของรายการ วันเดือนปีและเวลาที่เก็บข้อมูล และระดับความสูงของน้ำมี หน่วยเป็นเมตร โดยผู้ใช้สามารถเลือกจำนวนรายที่แสดง (Show) ได้จากดรอปดาวน์ (Drop.down) และผู้ใช้สามารถเลือกหน้าอื่น ๆ ได้โดยกดปุ่ม 2, 3, 4 และ อื่น ๆ ได้ นอกจากนี้ผู้ใช้สามารถใช้วิธีการ ค้นหาได้จากการกรอกข้อมูลลงในช่องค้นหา (Search) ได้เช่นเดียวกัน

ผู้ใช้สามารถเลือกแสดงระดับน้ำโดยแสดงเป็นรายชั่วโมง รายวัน รายเดือน และรายปี ดัง แสดงในภาพที่ 4.13, 4.14, 4.15 และ 4.16 ตามลำดับ มีการที่เพรารถน

RAJABY

| ระดับน้ำ<br>ทั้งหมด  |                                            |                           |                             |                              | วัน/เวลา 2019-02-17 17:04:4                           |
|----------------------|--------------------------------------------|---------------------------|-----------------------------|------------------------------|-------------------------------------------------------|
|                      | เลือก วัน ที่ จะแสดงข้อมูล                 | 2019/02/17                |                             | ค้นหา                        |                                                       |
| ราย<br>ขั้วโมง       | 📕 สถิติระดับน้ำ ราย ชั่วโมง ข้อมูลเมื่อ 20 | <b>สถ</b> ิ<br>19/02/17   | ติ ระดับน้ำ ราย ชั่วโมง     |                              | =                                                     |
| รายวัน               | 2.5                                        |                           |                             |                              |                                                       |
| <b>รร</b><br>ายเดือน | 2                                          |                           |                             |                              |                                                       |
| รายปี                | 1.5                                        |                           |                             |                              |                                                       |
|                      | 26<br>]                                    |                           |                             |                              |                                                       |
|                      | 0.5                                        |                           |                             |                              |                                                       |
|                      | 0 00.00 01.00 02.00 03.00 04               | 00 05.00 06.00 07.00 08.0 | 0 09.00 10.00 11.00 12.00 1 | 3.00 14.00 15.00 16.00 17.00 | 18.00 19.00 20.00 21.00 22.00 23.00<br>Highcharts.com |
|                      |                                            |                           |                             | 13                           | 1                                                     |
|                      | 3                                          | 4 1 2 2                   |                             | ສັ່ວໂພ                       | 2                                                     |

จากภาพที่ 4.13 เป็นสถิติระดับน้ำรายชั่วโมง โดยผู้ใช้สามารถเลือกได้ว่าจะแสดงข้อมูลระดับ น้ำรายชั่วโมงตามวันที่ผู้ใช้เลือก ซึ่งเมื่อผู้ใช้คลิ้กที่ช่องโปรแกรมจะแสดงปฏิทินเพื่อให้ผู้ใช้เลือกวันแล้ว กดปุ่ม "ค้นหา" โปรแกรมจะแสดงค่าสถิติระดับน้ำรายชั่วโมงออกมา โดยแกน y ระดับน้ำเฉลี่ยแต่ละ ชั่วโมง แกน x คือเวลา 24 ชั่วโมงของแต่ละวัน

🔝 สถิติ รายงาน ระดับน้ำ ชั่วโมง/วัน/เดือน/ปี

| ระดับน้ำ<br>ทั้งหมด |   |          |                                 |     |        |      |        |      |    |            |             |       | วัน/เวลา 2019-02-20 01:31:55 |
|---------------------|---|----------|---------------------------------|-----|--------|------|--------|------|----|------------|-------------|-------|------------------------------|
| <b>1</b>            |   | Lá       | ลือก วัน ที่ จะแสดงข้อมูล       | 201 | 9/02/1 | 19   |        |      |    |            |             | ค้นหา |                              |
| ราย<br>ชั่วโมง      |   |          |                                 |     |        | Febr | uary 2 | 2019 |    |            | วัน         |       | =                            |
| <b>2</b> 2          |   | តាំពិទះរ | ลับนำ ราย วัน ข่อมูลเมือ 2019/0 | Su  | Мо     | Tu   | We     | Th   | Fr | Sa         |             |       |                              |
| รายวัน              |   | 0.8      |                                 | _   |        |      |        |      | 1  | 2          |             |       |                              |
| <b>67</b> 0         |   |          |                                 | 3   | 4      | 5    | 12     | 7    | 8  | 9          |             |       |                              |
| รายเดือน            |   | 0.6      |                                 | 10  | 11     | 12   | 20     | 21   | 22 | 23         |             |       |                              |
|                     | - |          |                                 | 24  | 25     | 26   | 27     | 28   |    |            |             |       |                              |
| 🥵<br>รายปี          |   | นุ่กานจณ |                                 |     | _      |      |        |      |    |            |             |       |                              |
|                     |   |          |                                 |     |        |      |        |      |    |            |             |       |                              |
|                     |   | 0.2      |                                 |     | - 1    |      |        |      |    |            |             |       |                              |
|                     |   |          |                                 |     |        |      |        |      |    |            |             |       |                              |
|                     |   |          |                                 |     |        |      |        |      |    |            |             |       |                              |
|                     |   | 0        |                                 |     |        |      |        |      | đ  | อิติ ระดัว | มน้ำ รายวัน |       | Highcharts.com               |

**ภาพที่ 4.14** สถิติระดับน้ำรายวัน

จากภาพที่ 4.14 เป็นสถิติระดับน้ำรายวัน โดยผู้ใช้สามารถเลือกได้ว่าจะแสดงข้อมูลระดับน้ำ รายวันตามวันที่ผู้ใช้เลือก ซึ่งเมื่อผู้ใช้คลิ้กที่ช่องโปรแกรมจะแสดงปฏิทินขึ้นมาเพื่อให้ผู้ใช้เลือกวันแล้ว กดปุ่ม "ค้นหา" โปรแกรมจะแสดงค่าสถิติระดับน้ำรายวันออกมา โดยแกน y ระดับน้ำเฉลี่ยในวันนั้น

| ระดับน้ำ<br>ทั้งหมด | วัน/เวลา 2019-02-20 01:32:3                                                                            |
|---------------------|----------------------------------------------------------------------------------------------------|
| ราย<br>ชั่วโมง      | เลือก เดือน ที่ จะแสดงข้อมูล                                                                           |
| รายวัน              | สถิติระดับน้ำ ราย เดือน ข้อมูลเมื่อ 2019         พย น         =           4         Today         Done |
| 23<br>รายเดือน      | 3                                                                                                    |
| รายปี               | 1 -                                                                                                    |
|                     | 0<br>1 2 3 4 5 6 7 8 9 10 11 12 13 14 15 16 17 18 19 20 21 22 23 24 25 26 27 28<br>Highcharts.com      |
|                     | ภาพที่ 4.15 สถิติระดับน้ำรายเดือน                                                                      |

จากภาพที่ 4.15 เป็นสถิติระดับน้ำรายเดือน โดยผู้ใช้สามารถเลือกได้ว่าจะแสดงข้อมูลระดับ น้ำรายเดือนตามเดือนที่ผู้ใช้เลือก ซึ่งเมื่อผู้ใช้คลิ้กที่ช่องโปรแกรมจะแสดงดรอปดาวน์ (drop-down) เพื่อให้ผู้ใช้เลือกเดือนแล้วกดปุ่ม "ค้นหา" โปรแกรมจะแสดงค่าสถิติระดับน้ำรายเดือนออกมา โดย แกน y ระดับน้ำเฉลี่ยแต่ละวัน แกน x คือวันที่ของเดือน

## ลิขสิทธิ์ของมหาวิทยาลัยราชภัฏร่าไพพรรณี

| 🥵<br>ระดับน้ำ<br>ทั้งหมด |                                         |               |                                                           |       | วัน/เวลา 2019-02-17 17:08:32 |
|--------------------------|-----------------------------------------|---------------|-----------------------------------------------------------|-------|------------------------------|
|                          | เลือก ปี ที่ จะแสดงข้อมูล               | 2019          |                                                           | ค้นหา |                              |
| ราย<br>ชั่วโมง           | 📕 สถิติระดับน้ำ ราย ปี ข้อมูลเมื่อ 2019 | สเ            | กิติ ระดับน้ำ ราย ปี                                      |       | ≡                            |
| รายวัน                   | 1.25                                    |               | สถิติระดับน้ำ ราย ปี ข้อมูลเมื่อ <b>2019</b><br>1.02 เมตร |       |                              |
| <b>ร</b> ายเดือน         | 1                                       |               | · · · · ·                                                 |       |                              |
| 🤔<br>รายปี               | 0.75                                    |               |                                                           |       |                              |
|                          | 0.5                                     |               |                                                           |       |                              |
|                          | 0.25                                    |               |                                                           | -     |                              |
|                          | 0                                       |               |                                                           |       |                              |
|                          |                                         |               | ข้อมูลระดับน้ำรายปี                                       |       | Highcharts.com               |
|                          | E I                                     | ภาพที่ 4.16 ส | ถิติระดับน้ำรายปี                                         |       |                              |

จากภาพที่ 4.16 เป็นสถิติระดับน้ำรายปี โดยผู้ใช้สามารถเลือกได้ว่าจะแสดงข้อมูลระดับน้ำ เฉลี่ยรายปีตามปีที่ผู้ใช้เลือก ซึ่งโปรแกรมจะมีช่องให้ผู้ใช้ใส่ปี ค.ศ. เข้าไป แล้วเมื่อผู้ใช้กดปุ่ม "ค้นหา" โปรแกรมจะแสดงค่าสถิติระดับน้ำเฉลี่ยรายปีออกมา โดยแกน y ระดับน้ำเฉลี่ย ซึ่งได้จากการนำ ค่าสถิติระดับน้ำเฉลี่ยแต่ละเดือนมารวมกันแล้วหารด้วย 12

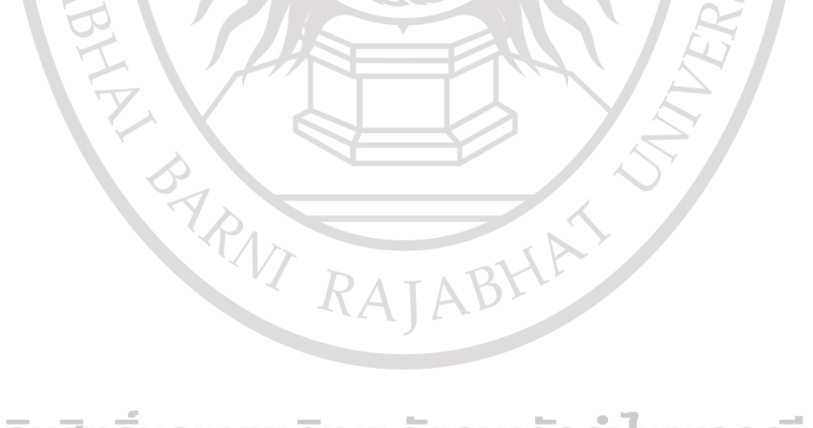

ลิขสิทธิ์ของมหาวิทยาลัยราชภัฏร่าไพพรรณี